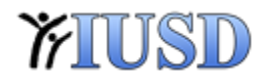

# Aeries Web Training

October 13, 2017

Search Student

 Magnifying Glass / Forward & Backward Arrows

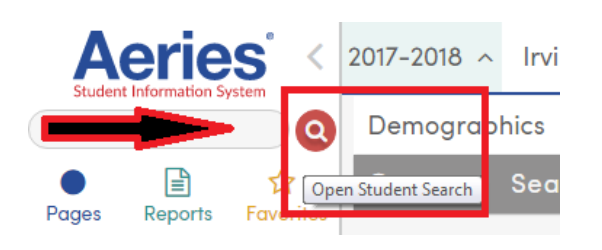

### o Search Student Forward Arrow

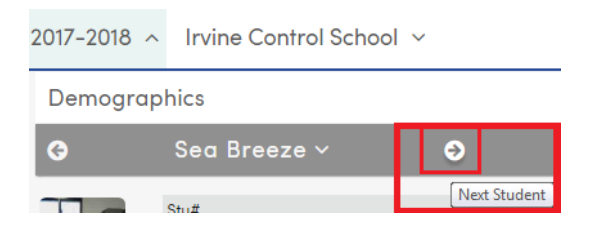

#### o Search Student Backward Arrow

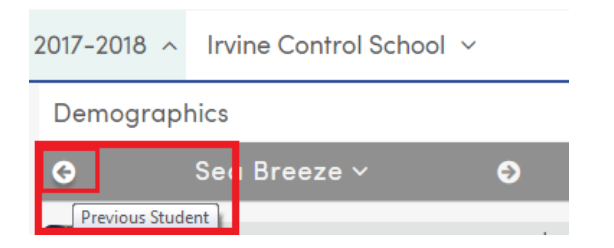

- o List All
- Include Inactive Students
- Reverse Lookup
- o Recently Viewed
- Multi-Year District Search

| Student Search                                                                           | ×          |
|------------------------------------------------------------------------------------------|------------|
| Filters: 🗹 Include Inactive Students 🗹 Include Inactive Schools Group: No Group Selected | ▼ List All |
| Reverse Lookup ~   Recently Viewed   Multi-Year District Search                          |            |
| Find Students                                                                            | Search     |

### • Favorites

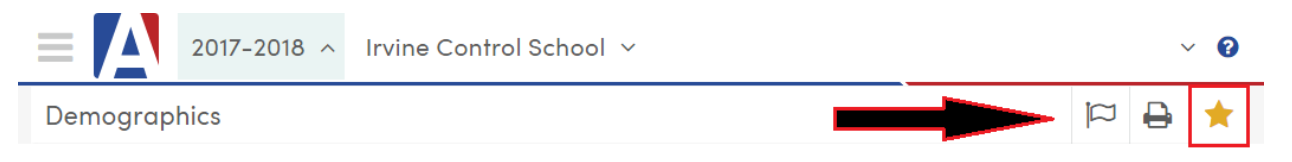

| Student           | erie                  | s <            |
|-------------------|-----------------------|----------------|
| Find Stude        | ents                  | Q              |
| O<br>Pages        | Reports               | ★<br>Favorites |
| 🖉 Edit I          | Favorites             |                |
| Authori           | zations               |                |
| Auto/N<br>Accoun  | lass Create           | e Portal       |
| Classes           | 5                     |                |
| Classro           | om Attend             | ance           |
| Contac            | ts                    |                |
| Copy S<br>Based I | BG to Stan<br>History | dards          |
| Course            | Requests /            | / Schedule     |
| Crs Atte          | endance               |                |
| Demog             | raphics               |                |

- AIR
  - Student Data > Demographics > Import From AIR

| lents Q Reports Favorites Pages Data | Aerie<br>Student Information | System <       |                |     |           |           |   |
|--------------------------------------|------------------------------|----------------|----------------|-----|-----------|-----------|---|
| Reports Favorites Pages Data         | ind Students                 | Q              |                |     |           |           |   |
| Pages Data                           | Pages Reports                | ☆<br>Favorites |                |     |           |           |   |
| Data ^                               | Filter Pages                 |                |                |     |           |           |   |
| Data ^                               | ome                          |                |                |     |           |           |   |
|                                      | udent Data                   | ^              |                |     |           |           |   |
|                                      | rofile                       |                |                |     |           |           |   |
| raphics                              | mographics                   |                |                |     |           |           |   |
|                                      |                              | Imp            | ort From AIR   | Add | Change    | Delete    |   |
| Import From AIR Add Change Delete    | Reports                      | Take St        | tudent Picture | Upk | ad Studen | t Picture | G |

• Filter By Status > Pending Import, Limit to Current School > Residence School

|         | Filter By Name or Birthdate | Filter By Status     | Limit to Current School | AIR Options                         |
|---------|-----------------------------|----------------------|-------------------------|-------------------------------------|
|         | Clear                       | Pending Import       | Show All                | Security Code: BEEWX8Q8             |
| Refresh |                             | Partial (Incomplete) | Residence School        | URL: https://registration.iusd.org/ |
|         |                             | Imported Deleted     | Preferred School        | Edit Settings                       |

You can also search AIR for records that have already been imported. Filter By Status > Imported. Limit to Current School option could be Show All or Residence School.

• Documentation / Helpful Hints

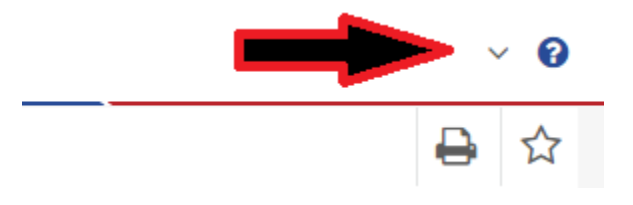

#### Fields

|                        | Stu#         |                     | Last Na    | ame          | First N        | ame      | Mid                          | dle Nam      | e        |                      | Suffix          | Sex        | Grd        | Age                                    | Birthdate                            |
|------------------------|--------------|---------------------|------------|--------------|----------------|----------|------------------------------|--------------|----------|----------------------|-----------------|------------|------------|----------------------------------------|--------------------------------------|
|                        | STU          | J.SN                | STU        | LN           | STU.           | FN       |                              | STU.MN       |          | 5                    | STU.SF          | STU.SX     | STU.GF     | 2                                      | STU.BD                               |
|                        | Perm         | ID#                 | Last Ali   | as           | First Al       | lias     | Mid                          | dle Alias    |          |                      |                 | Birth V    | /erif      |                                        | Status                               |
|                        | ST           | U.ID                | STU.L      | NA           | STU.FN         | IA       | S                            | TU.MNA       |          |                      |                 | STU.       | VBD        |                                        | STU.TG                               |
| Student Data 1         | Student (    | Data 2              |            |              |                |          |                              |              |          |                      |                 |            |            |                                        |                                      |
|                        |              |                     |            |              |                | Stud     | ent Demo                     | graphics     | s        |                      |                 |            |            |                                        |                                      |
|                        |              | Residence           | and Mail   | ling Address | 28             |          |                              |              |          |                      |                 |            |            | Addr.                                  | Verif                                |
| Char                   |              | ST                  | U.AD STU   | RAD          |                |          |                              |              |          |                      |                 |            |            |                                        |                                      |
| Char                   | nge          | STU.C)              | Y, STU.RCY | STU.ST, STU. | RST, STU.ZC    | , STU.RZ | C, STUZX, ST                 | TU.RZX       |          |                      |                 |            |            |                                        |                                      |
| Grid Cod               | e            |                     |            | ResSchl      |                |          | I                            | ntDist       |          | TransDist            | Int             | Dist Exp   | Dt         | Nam                                    | e Addr Ver                           |
| STU.GC                 |              |                     |            | STU.RS       |                |          | S                            | TU.IT        |          | STU.ITD              |                 | STU.ITE    |            |                                        | STU.VDT                              |
| Pare                   | ent/Guard    | dian                |            |              |                |          | Telephone                    | E            | xtn      |                      |                 | Studer     | nt Conta   | t Info                                 |                                      |
| Name:                  | STU.PG       |                     |            |              | Pr             | imary:   | STU                          | J.TL         |          | Stu                  | dent's Ema      | ail:       |            | STU.SE                                 | M                                    |
| Ed LvI:                | STU.PED      |                     |            | Pri          | mary Cor       | tact 1:  | STU                          | J.FW         |          | Stud                 | ent's Mobi      | le:        |            | STU.MP                                 | H                                    |
| Email:                 | STU.PEM      |                     |            | Pri          | mary Cor       | ntact 2: | STU                          | J.MW         |          | Notif                | fication Pr     | ef:        |            |                                        |                                      |
| Prog                   | At           | tt Prg 1            |            | Att Prg 2    |                | Dist     | Enter Dt                     |              |          | Schl                 | Enter Dt        |            |            | Schl Lea                               | ave Dt                               |
| STU.SP                 |              | STU.AP1             |            | STU.AP2      |                |          | STU.DD                       |              |          | 4                    | STU.ED          |            |            | STU                                    | I.LD                                 |
|                        | Counse       | lor                 |            | Locker       |                |          | Recor                        | rds Relea    | se       |                      | s               | м          | DM         | -                                      | Family#                              |
|                        | STU.C        | U                   |            | STU.LK       | (              |          |                              | STU.DNR      |          |                      | STU             | J.SM       | STU.D      | M                                      | STU.FK                               |
| Ethnicit               | ty           | Race                | Cor        | rLng         | RptgLng        | 1        |                              | LangFl       | u        |                      | Bir             | th City    |            | State                                  | Country                              |
| STU.ETH                |              | STU.RC1             | S          | TU.CL        | STU.HI         |          |                              | STU.L        | F        |                      | S               | TU.BCY     |            | STU.BST                                | STU.BCU                              |
| User1                  | User2        | User3               | User4      | Band (       | GATE (         | User7    | User8                        | User9        |          | User10               | User11          | Us         | er12       | User13                                 | Message                              |
| STU.U1                 | STU.U2       | STU.U3              | STU.U4     | STU.U5 S     | TU.U6 S        | TU.U7    | STU.U8                       | STU.U9       |          | STU.U10              | STU.U11         | ST         | U.U12      | STU.U13                                | STU.MC                               |
| Next Sch               | 1 1          | Next Grd            |            | Next Tchr    |                | Sched G  | a                            |              | Alae     | ebra 1               |                 | Hi         | ah Schoo   | Physical                               | Fitness                              |
| STU.NS                 |              | STU.NG              |            | STU.NT       | _              | STU.SG   | -                            | Reg          | uire     | ment Met             |                 |            |            | Waived                                 |                                      |
| Next G                 | rid Code     | Nex                 | t Prg      | Next Prg     | 1 /            | Next Prg | 2                            |              |          | TPS.ALG              |                 |            | TPS.P      | F05, TPS.PF0                           | 7, TPS.PF09                          |
| STU                    | NGC          | STU                 | NSP        | STU.NP1      |                | STU.NP2  |                              |              |          |                      |                 |            |            |                                        |                                      |
| Next R                 | ResSchl      | N                   | lext IntDi | st           | Next Tra       | ansDist  |                              |              |          |                      |                 |            |            |                                        |                                      |
| STU                    | INRS         |                     | STU.NIT    |              | STU.           | NTD      |                              |              |          |                      |                 |            |            |                                        |                                      |
|                        |              |                     |            |              |                |          | and the second               |              | ~        |                      |                 |            |            |                                        |                                      |
| Start S                | TUSN         | Laid. No            | STULN      | First N      | ATH STUFN      |          | Hiddu Name 5                 | TUMN         |          | Sette 51             | U.SF Se         | STUSX+     | STU GRA    | e                                      | Rinthelate STU BD                    |
| Darm 20                | A STUR       | Anderso<br>Last All | A STULNA   | Plank R      | an STUFNA      |          | Preston<br>Middle Allex ST   | UMNA         |          |                      |                 | th part ST | UNIND      |                                        | 12/23/2008<br>Status STUTG           |
| 992000                 | 01           |                     |            |              |                |          |                              | 1.2.2        |          |                      |                 |            | 11007      |                                        | Active                               |
| Hubert Date   Dated De |              |                     |            |              |                |          |                              |              |          |                      |                 |            |            |                                        |                                      |
| Asperting              | Horse School | STURS               |            | Sta Crial Ad | it was STU SEA | 4        | International Contemporation | eerk Login 3 | SIL      | ND N                 | erif Fann CodeS | TU VPC     | State Stul | DSTUCID)                               | Social Security STU 55               |
| Contraction of the     | -            | Gurrener With       | thread .   | A CAPACITURE |                |          | End                          | of Year      |          | and the state of the | Of              | mp Malus   |            |                                        | and the second second                |
| Reason STU             | SWH.         | Leave State 5       | TUSLD      | text 5       | IN STUSNS      | 500      | AN STUROY                    | fore         | e Solite | STUENS               | Come STU        | HSG        | Cate 5101  | 89.                                    | Leave Date STULD                     |
|                        | Record Add   | ent STURDT          |            | Let          | SH STULS       |          | 0141                         | Bay STU O    | 14       |                      | Chief P         | erm 3D STU | 00         |                                        | Truest? STU TRU                      |
| Notes STU CO3          |              |                     |            |              |                |          |                              | 1.5          |          |                      |                 |            |            | Centre                                 | tency Testa                          |
|                        |              |                     |            |              |                |          |                              |              |          |                      |                 |            |            | Readin<br>Writin<br>Mathematic<br>Test | 510 T1<br>510 T2<br>510 T3<br>510 T3 |
|                        |              |                     |            |              |                |          |                              |              |          |                      |                 |            |            | Test                                   | 510.15                               |

Street Table

 View All Forms > Filter "Streets"

| Aeries <                                | 2017-2018 A Irvine Control Schoo     |
|-----------------------------------------|--------------------------------------|
| Find Students                           | View All Forms                       |
| A 1 1 1 1 1 1 1 1 1 1 1 1 1 1 1 1 1 1 1 | Category: All Forms                  |
| Pages Reports Favorites                 | Filter: streets                      |
| ▼ Filter Pages                          | Student Group: No Group Selected 🛛 🔻 |
| Home                                    | Form Name Path                       |
| Student Data 🗸                          | Streets School Info   Configurations |
| Attendance Accounting ~                 | 1                                    |
| Grade Reporting ~                       | -                                    |
| Standards Based Grades ~                |                                      |
| Supplemental Attendance 🖂               | 1                                    |
| Scheduling Process v                    | 1                                    |
| School Info v                           | 1                                    |
| Aeries Analytics 🗸 🗸                    | 1                                    |
| Service Learning 🛛 🗸                    |                                      |
| District Assets ~                       | 1                                    |
| Teacher Emulation ~                     | 1                                    |
| View All Reports                        | 1                                    |
| View All Forms                          | 1                                    |

#### Streets

| Enter street name to sear | ch Go  |     |     |                  |                     |      |             |                     |      |               |                        |
|---------------------------|--------|-----|-----|------------------|---------------------|------|-------------|---------------------|------|---------------|------------------------|
| Streets                   | Range  | Ξ   |     |                  |                     |      |             | Streets             |      |               |                        |
| Abbotswood Cir            | 4591-4 |     |     | Stree            | t Name              |      | Numb        | er Range            |      | Odd/Even      | Direction              |
| Abbotswood Cir            | 4651-4 | i I | Ab  | botswood Cir     |                     |      | 459         | 1 - 4591            |      |               |                        |
| Abbotswood Cir            | 4671-4 | и   |     | City             | ZipCode             | Grid | l Code      | Next Grid Cor       | de . |               | Map Reference          |
| Abbotswood Cir            | 4681-4 | и   |     | Irvine           | 92604               | D    | 1001        | D1001               |      |               |                        |
| Abbotswood Cir            | 4691-4 | и   |     |                  |                     |      |             |                     |      |               |                        |
| Abelia                    | 1101-1 | 4   | Gui | rent School Year | Next School Year    |      |             |                     |      |               |                        |
| Aberdeen St               | 1-999  | н   | PS  | Irvine Unified   | School District (0) | 6    | Greentre    | e Elementary (136)  | 13   | Irvine Unifie | ed School District (0) |
| Abeto                     | 1-999  | H.  | TK  | Greentree El     | ementary (136)      | 7    | Venado /    | Middle School (516) | 14   | Irvine Unifie | ed School District (0) |
| Abrazo Aisle              | 1-999  | 15  | ĸ   | Greentree El     | ementary (136)      | 8    | Venado /    | Middle School (516) | 15   | Irvine Unifie | ed School District (0) |
| Acacia                    | 1-999  | 8   | 1   | Greentree El     | ementary (136)      | 9    | Irvine Hig  | gh School (600)     | 16   | Irvine Unifie | ed School District (0) |
| Acacia St                 | 1-999  | 8   | 2   | Greentree El     | ementary (136)      | 10   | Irvine Hig  | gh School (600)     | 17   | Irvine Unifie | ed School District (0) |
| Acacia Tree Ln            | 1-999  | 95  | 3   | Greentree El     | ementary (136)      | 11   | Irvine Hig  | gh School (600)     | 18   | Irvine Unifie | ed School District (0) |
| Acamar                    | 100-1  | E   | 4   | Greentree El     | ementary (136)      | 12   | Irvine Hig  | gh School (600)     |      |               |                        |
| Acamar                    | 101-1  | E   | 5   | Greentree El     | ementary (136)      |      |             |                     |      |               |                        |
| Acom                      | 1-999  | 95  |     |                  |                     |      |             |                     |      |               |                        |
| Acorn Glen                | 50-6   | ŝ., | 1   | Auto populat     | e Next Year?        |      |             | Auto populate I     | nigl | her grades?   |                        |
| 4                         | ,      |     |     |                  |                     |      |             |                     |      |               |                        |
|                           |        |     |     |                  |                     |      | 01          | D FIELDS            |      |               |                        |
|                           |        |     |     | (Elemento        | ary School)         |      | (Interm     | ediate School)      |      | (Hi           | gh School)             |
|                           |        |     |     | Irvine Unified   | School District     | 1    | rvine Unifi | ed School District  |      | Irvine Unif   | ied School District    |

- Reports
  - Student Programs Report

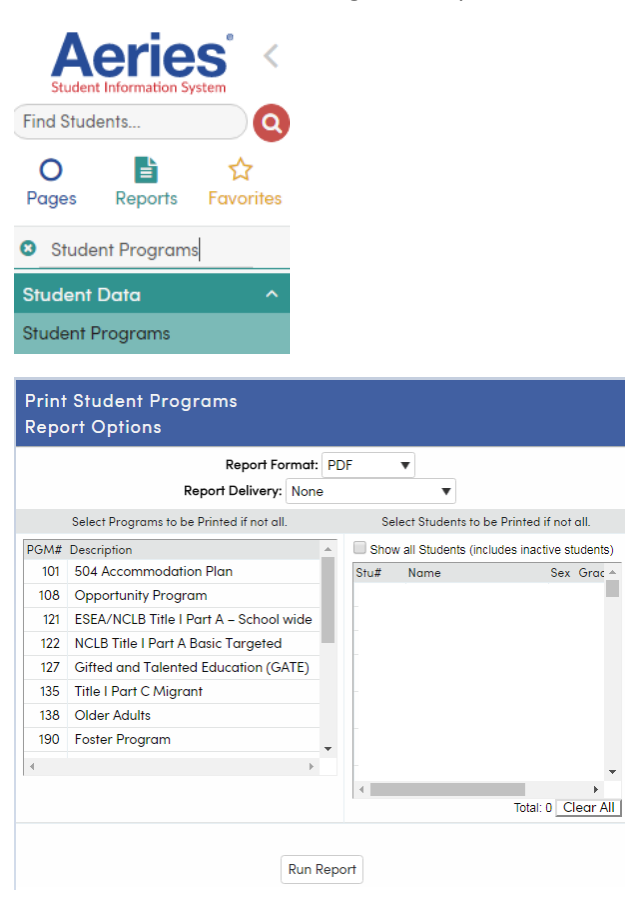

- Withdrawal Form
  - Student Data > Demographics > Reports

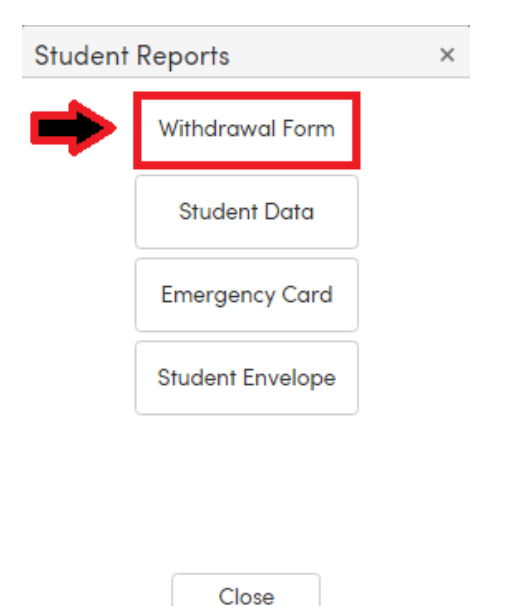

- Hot Keys
  - Hot Keys have been added to Aeries

#### Ctrl + Alt + G = Get/Search for a Student

| Student Search                                                  | ×               |
|-----------------------------------------------------------------|-----------------|
| Filters: 🖉 Include Inactive Students Group: No Group Select     | əd 🔹 🔻 List All |
| Reverse Lookup ×   Recently Viewed   Multi-Year District Search |                 |
| Find Students                                                   | Search          |

## Ctrl + Alt + F = forward to Next Student

#### Demographics ReReg2 IrvineHigh ~ 0 € Stu# Last Name First Name 18168 IrvineHigh ReReg2 Perm ID# Last Alias First Alias 600120118 Student Data 1 Student Data 2

### Ctrl + Alt + B = Backward to Previous Student

| <b>G</b>       | ReR  | eg IrvineHigh ~ 🛛 🥹 |            |             |
|----------------|------|---------------------|------------|-------------|
|                |      | Stu#                | Last Name  | First Name  |
|                | Ø    | 14743               | IrvineHigh | ReReg       |
|                | ٩    | Perm ID#            | Last Alias | First Alias |
|                |      | 600110049           |            |             |
| Student Data 1 | Stud | ent Data 2          |            |             |

# Ctrl + Alt + 1 = Go to First Student Alphabetically

| Demogra | phi | cs            |            |             |
|---------|-----|---------------|------------|-------------|
| G /     | Arn | nan Abadian ~ | Э          |             |
|         |     | Stu#          | Last Name  | First Name  |
|         | ō   | 18318         | Abadian    | Arman       |
|         | ٩   | Perm ID#      | Last Alias | First Alias |
|         |     | 600160101     |            |             |

# Ctrl + Alt + - 9 = Go to Last Student Alphabetically

| Demog | graphi | cs               |   |            |             |
|-------|--------|------------------|---|------------|-------------|
| G     | Fue    | r (Sophia) Zuo ~ | 9 |            |             |
|       |        | C4#              |   | Lest Neme  | First Manag |
|       |        | Stu#             |   | Last Name  | First Name  |
|       | Ō      | 18910            |   | Zuo        | Fuer        |
|       | ٩      | Perm ID#         |   | Last Alias | First Alias |
|       |        | 516160048        |   |            | Sophia      |

Hot Keys can be changed from the Account Settings Page.

|        | Cheryl De                  | eason ^   |
|--------|----------------------------|-----------|
| Highli | ght State Reporting Fields | •         |
| Accour | nt Settings                |           |
| Log Ou | t                          |           |
| Shor   | tcut Keys                  |           |
|        | Search Window:             | CTRL + AL |
|        |                            |           |

| Next Student:     | CTRL + ALT + F  | use right arrow |
|-------------------|-----------------|-----------------|
| Previous Student: | CTRL + ALT + B  | use left arrow  |
| First Student:    | CTRL + ALT + 1  | use up arrow    |
| Last Student:     | CTRL + ALT + 9  | use down arrow  |
|                   | Save Reset Keys |                 |

You can change the Hot Keys from a letter to an arrow. Click Reset Keys, make your changes then, click the Save button.

| Shortcut Keys     |                 |                   |
|-------------------|-----------------|-------------------|
| Search Window:    | CTRL + ALT + G  |                   |
| Next Student:     | CTRL + ALT + 🗲  | use right arrow 🖌 |
| Previous Student: | CTRL + ALT + 🗲  | use left arrow 🖌  |
| First Student:    | CTRL + ALT + 🛧  | use up arrow 🖌    |
| Last Student:     | CTRL + ALT + 🕹  | use down arrow 🖌  |
|                   | Save Reset Keys |                   |

10/11/17, CD